1. Minge aadressile <a href="https://eta.gov.lk/slvisa/visainfo/center.jsp?locale=en\_US">https://eta.gov.lk/slvisa/visainfo/center.jsp?locale=en\_US</a>

Ja valige siin üleval sakk **Apply**. Teid suunatakse edasi, kus tuleb nõustuda tingimustega. Kerite alla ja märgite ära **I Agree** 

- 2. Vasakust veerust valite Tourist ETA alt Apply for an Individual
- 3. Suunatakse ankeeti täitma (täitma peab \* märgitud väljad):

Surname: Perenimi Other/Given Names: Eesnimi Title: rippmenüüst valite, mis sobib MR, MRS, MS Date of birth: sünniaeg Gender: sugu Nationality: ESTONIA Are you fully vaccinated for covid-19: YES Country of birth: ESTONIA Passport Number: KXXXXXXXX Passport Issued date: passi välja andmise kuupäev Passport Expiry date: passi kehtivuse lõpp Kaasa reisivaid lapsi pole – jätate vahele **Travel Information** Where you have been during last 14 days before this trip: kus olete olnud enne seda reisi 14 päeva jooksul – lähteriik ESTONIA Visa required Days: 30 Intended Arrival Date: saabumise aeg: 20.02.2024 Purpose of visit: valige Sightseeing or holidaying Contact Details Address Line 1: kodune aadress: Citv: linn State: maakond Country or region: ESTONIA Address in Sri Lanka: pange esimene hotelli: SURIYA RESORT, KAMMALA SOUTH, WAIKKALA, SRI LANKA Email address: Teie meiliaadress: Telephone number: teie telefon Declaration Panete No 3 korda Linnuke kasti, et kinnitate oma andmeid. I would like to confirm ..... Klikkige Next

Suunatakse andmeid kontrollima. Kui kõik õige, klikkige **Cofirm** Seda tuleb teha 2 korda.

Edasi maksma! Valite sobiva krediitkaardi ja maksate Peale seda printige/salvestage kviitung. Mõne aja pärast tuleb teie meilile viisa taotluse kinnitus. 24 tunni jooksul peaks saabuma ka ETA, mis tuleb printida ja kaasa võtta.